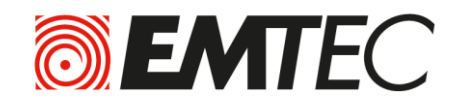

Portable HDD Disque dur portable USB 3.0 **Wi-Fi** 

# **USER GUIDE**

# Web Interface

| 1.    | Overview                                                                  | 4 |
|-------|---------------------------------------------------------------------------|---|
| 2.    | Install and Set Up                                                        | 4 |
| 2.1.  | Charge your Wi-Fi HDD                                                     | 4 |
| 2.2.  | For Mac users                                                             | 5 |
| 2.3.  | Connect your Wi-Fi HDD to your computer (no Internet connection required) | 6 |
| 2.4.  | Access to the Web interface                                               | 6 |
| 3.    | Main interface                                                            | 7 |
| 3.1.  | Home page                                                                 | 7 |
| 3.2.  | Play movie / video                                                        | 8 |
| 3.3.  | View pictures                                                             | 8 |
| 3.4.  | Listen to music                                                           | 9 |
| 3.5.  | View documents                                                            | 0 |
| 3.6.  | Explorer functions1                                                       | 1 |
| 3.6.1 | 1. Download/upload files                                                  | 1 |
| 3.6.2 | 2. Copy/Paste/Rename/Delete files                                         | 3 |
| 4.    | Settings                                                                  | 4 |
| 4.1.  | Information1                                                              | 5 |
| 4.2.  | User manager                                                              | 6 |
| 4.3.  | Network settings                                                          | 7 |
| 4.3.1 | 1. Host Name                                                              | 7 |
| 4.3.2 | 2. Wi-Fi & LAN                                                            | 8 |
| 4.3.3 | 3. DHCP Server                                                            | 3 |
| 4.3.4 | 4. Internet                                                               | 3 |
| 4.4.  | Services settings                                                         | 6 |
| 4.4.1 | 1. Samba                                                                  | 6 |
| 4.4.1 | 1. UPNP (Media server)                                                    | 6 |
| 4.5.  | System settings2                                                          | 7 |
| 4.5.1 | 1. Time settings 2                                                        | 7 |
| 4.5.2 | 2. Firmware upgrade                                                       | 8 |
| 4.5.3 | 3. Reset settings 24                                                      | 9 |
| 4.6.  | Wizard settings                                                           | 0 |
| 4.6.1 | 1. Step 1: Internet settings                                              | 1 |
| 4.6.2 | 2. Step 2: User setting                                                   | 3 |
| 5.    | Log out                                                                   | 4 |

#### WARNING!

#### To avoid damage or malfunction:

Do not expose the product to excessive heat caused by heating equipment or direct sunlight. Do not drop the product or allow objects to fall on your device.

Do not allow the product to be submerged in water. Do not expose device to water, as water entering the set may cause major damage.

Avoid damp environments.

Protect the device against electromagnetic sources.

Back up your files. Ensure that you retain the original files you have downloaded to your device. EMTEC is not responsible for any loss of data if the product becomes damaged or not readable / legible.

Do not use any cleaning agents containing alcohol, ammonia, benzene, or abrasives as these may harm the product.

#### About operating and storage temperatures:

Best operating conditions: 41° to 104°F (5°C à 40°).

#### **Technical Support:**

Online assistance:

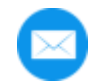

support@emtec-international.com

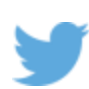

https://twitter.com/EMTEC\_Support

# 1. Overview

| 1. Battery level LED                         |
|----------------------------------------------|
| Red: Low battery                             |
| Flashing Green: Charging                     |
| Solid Green: Drive On                        |
| Off: Battery full or Drive Off               |
| 2. HDD read/write LED                        |
| White: Stand-by                              |
| Flashing White: Read/Write                   |
| (LED is blue when the device is connected at |
| a USB3.0 port)                               |
| 3. Wi-Fi LED                                 |
| Blue: Wi-Fi ready                            |
| 4. Internet LED                              |
| Green: connected to Internet                 |
| 5. Power Button                              |
| Press and hold for 2 seconds to power        |
| on/turn off the device.                      |
| On: Wi-Fi HDD mode.                          |
| Off: Synchronization mode (The HDD works     |
| as a standard portable HDD).                 |
| 6. USB 3.0 Port                              |
| 7. Reset                                     |
| 8. Ethernet port (RJ45)                      |

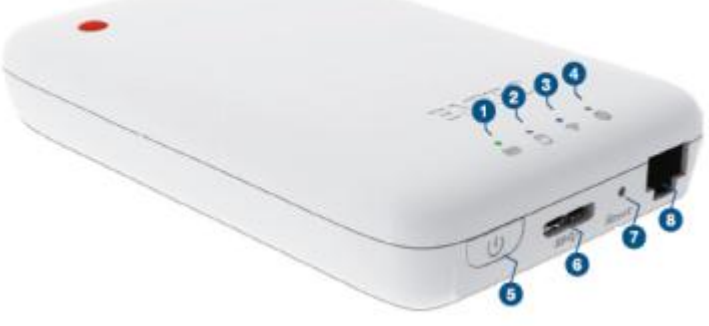

# 2. Install and Set Up

#### 2.1. Charge your Wi-Fi HDD

Connect the included USB 3.0 cable into any available USB port on your computer. The battery LED will start flashing while it is charging and will turn off once it is fully charged. You may use any Power Adapter (not included) with 5V/2.1A charging current to charge the product.

**Note:** In Wi-Fi HDD mode, Wi-Fi function works when the battery is charging. Just turn on the Wi-Fi HDD before you start charging.

#### 2.2. For Mac users

Your Wi-Fi HDD must be formated. Please connect your Wi-Fi HDD to your computer Apple Mac OS X version 10.6 or higher and follow these steps:

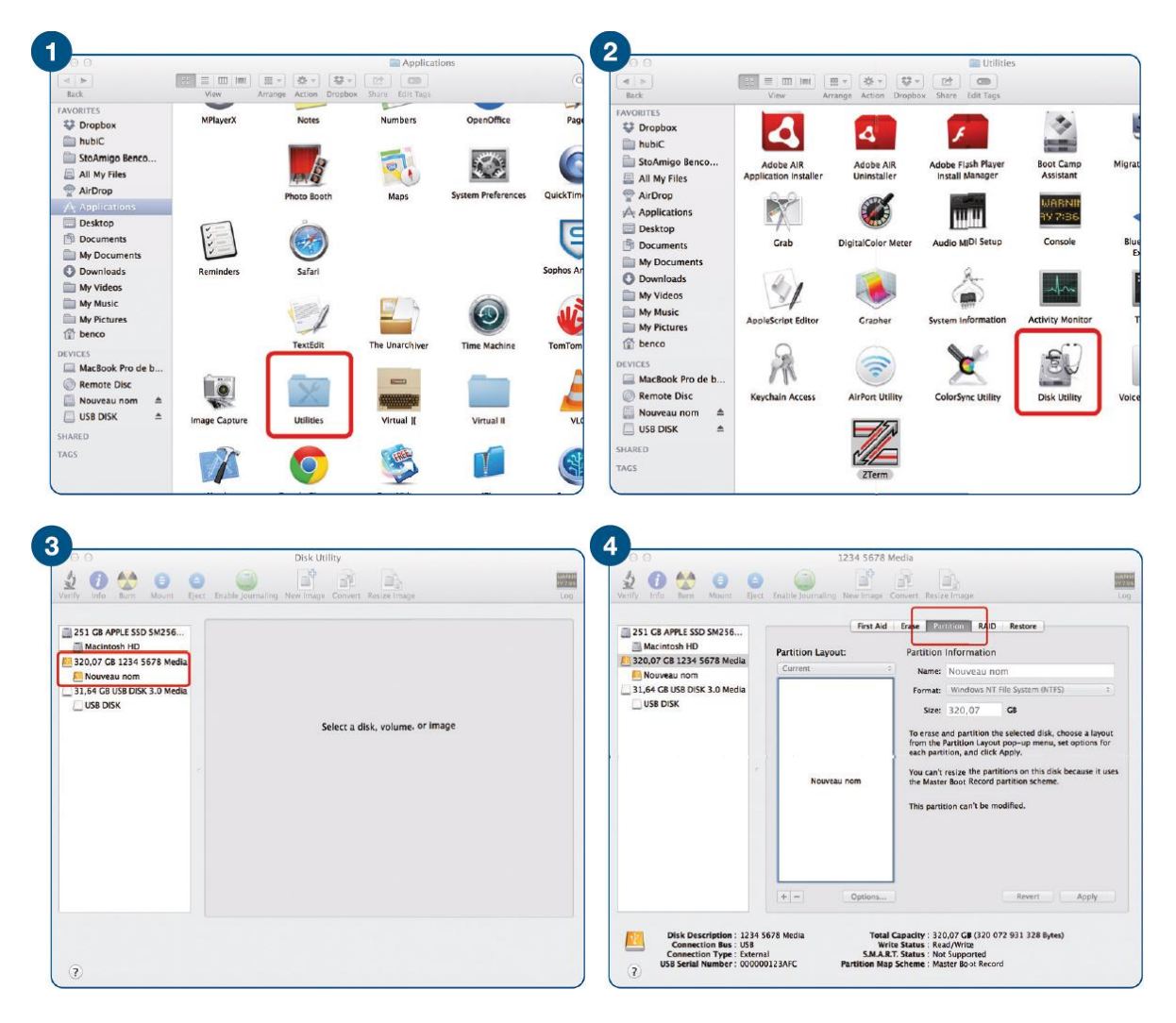

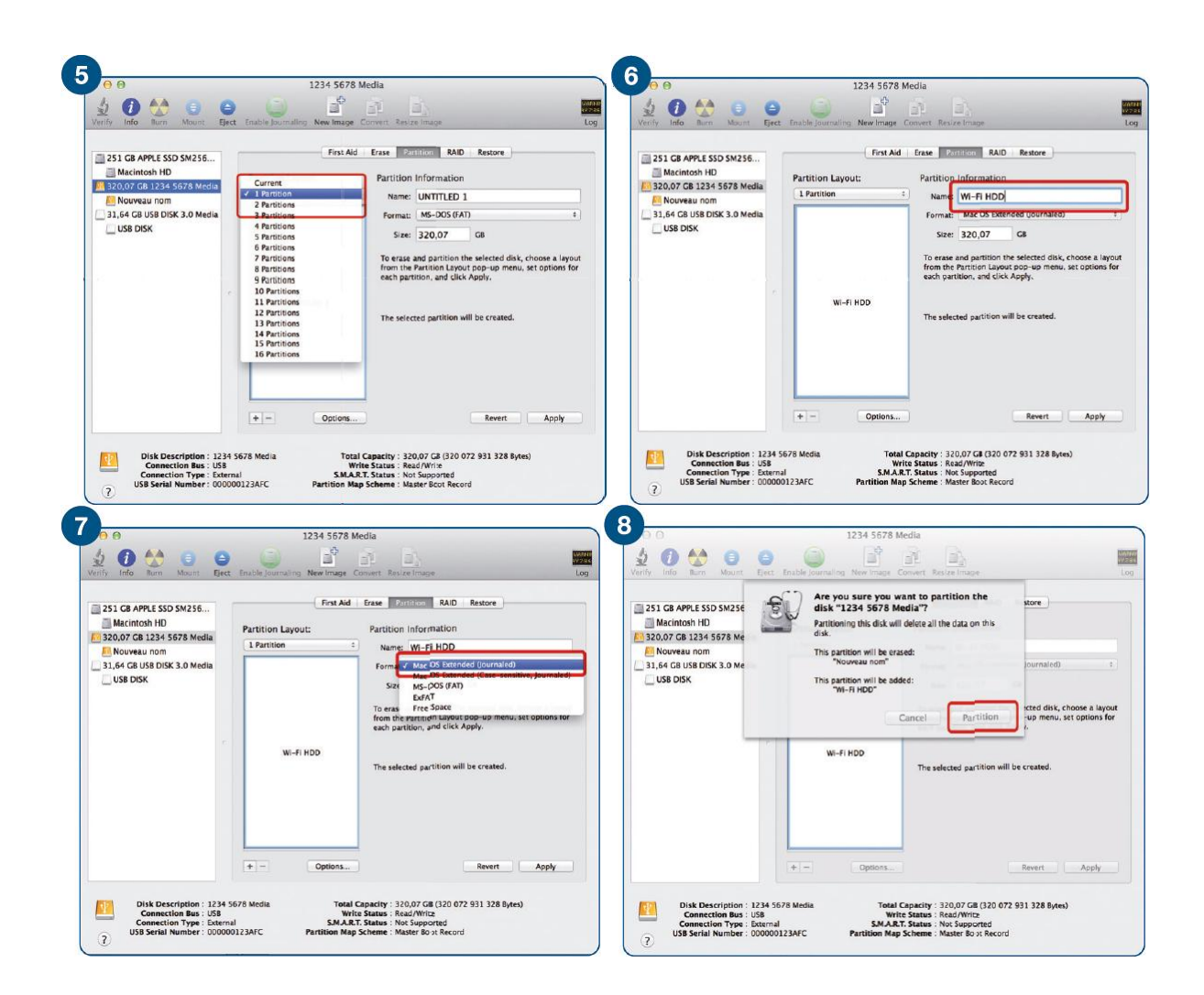

#### 2.3. Connect your Wi-Fi HDD to your computer (no Internet connection required)

1. Turn-on your Wi-Fi HDD P600. Once the Wi-Fi blue LED stops flashing, the Wi-Fi function is ready.

2. Go to Wi-Fi settings on your computer and activate your Wi-Fi connection. Then choose the name of your Wi-Fi HDD in the network list.

3. Enter the password (default: EMTEC4567).

#### 2.4. Access to the Web interface

There is no software to install on your computer! Simply open your web browser and enter the 10.10.10.254 IP address.

# 3. Main interface

#### 3.1. Home page

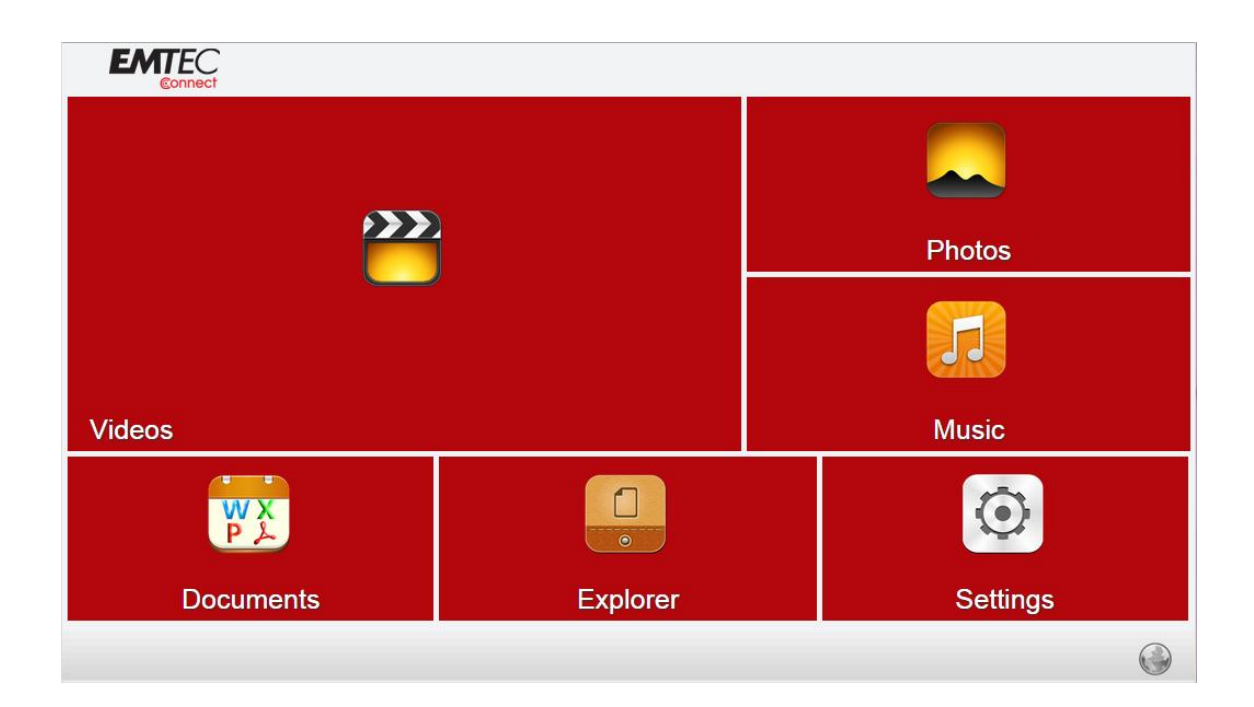

#### **Video Gallery:**

Allows you to see all the videos available on the Wi-Fi HDD.

#### **Photos Gallery:**

Allows you to see all the photos available on the Wi-Fi HDD.

#### **Music Gallery:**

Allows you to see all the music available on the Wi-Fi HDD.

#### **Documents Gallery:**

Allows you to see all the documents available on the Wi-Fi HDD.

#### **Explorer menu:**

Allows you to manage and upload files (copy/paste, create new folder...) from your computer to your Wi-Fi HDD.

#### Settings menu:

Access to all the settings of your Wi-Fi HDD.

# 3.2. Play movie / video

To play a video, you can go in the "Videos" gallery or in Explorer. Just click on the video you want to play.

| C Emtec Connect 📑 | Back                                                          | ì |
|-------------------|---------------------------------------------------------------|---|
| Videos (1)        | Wildlife.wmv         55MB         2009-07-14 07:32         56 | 2 |
| Photos (28)       |                                                               |   |
| Music (13)        |                                                               |   |
| Documents (3)     |                                                               |   |
|                   |                                                               |   |
|                   |                                                               |   |
|                   |                                                               |   |

Click on the TV icon to display on your TV screen (UPNP/Digital media sharing).

# 3.3. View pictures

To watch pictures, you can go in the "Photos" gallery or in Explorer.

| C Emtec Connect | Back | Photos 🕥                                        |
|-----------------|------|-------------------------------------------------|
| Videos (1)      |      | Chrysanthemum.jpg<br>858.7KB 2009-07-14 07:32   |
|                 |      | Desert.jpg<br>826.1KB 2009-07-14 07:32          |
| Photos (28)     |      | Hydrangeas.jpg<br>581.3KB 2009-07-14 07:32      |
|                 |      | Jellyfish.jpg<br>757.5KB 2009-07-14 07:32       |
| Music (13)      |      | Koala.jpg<br>762.5KB 2009-07-14 07:32           |
| Documents (3)   |      | Lighthouse.jpg<br>548.1KB 2009-07-14 07:32      |
|                 |      | Orange car 2.jpg<br>127.7KB 2014-09-03 11:15    |
|                 |      | Orange car.jpg<br>66.7KB 2014-09-03 11:15       |
|                 |      | Penguins.jpg<br>759.6KB 2009-07-14 07:32        |
|                 |      | Polynésie_aerien.jpg<br>26.4KB 2014-09-03 11:04 |

Click on the photo you want to display.

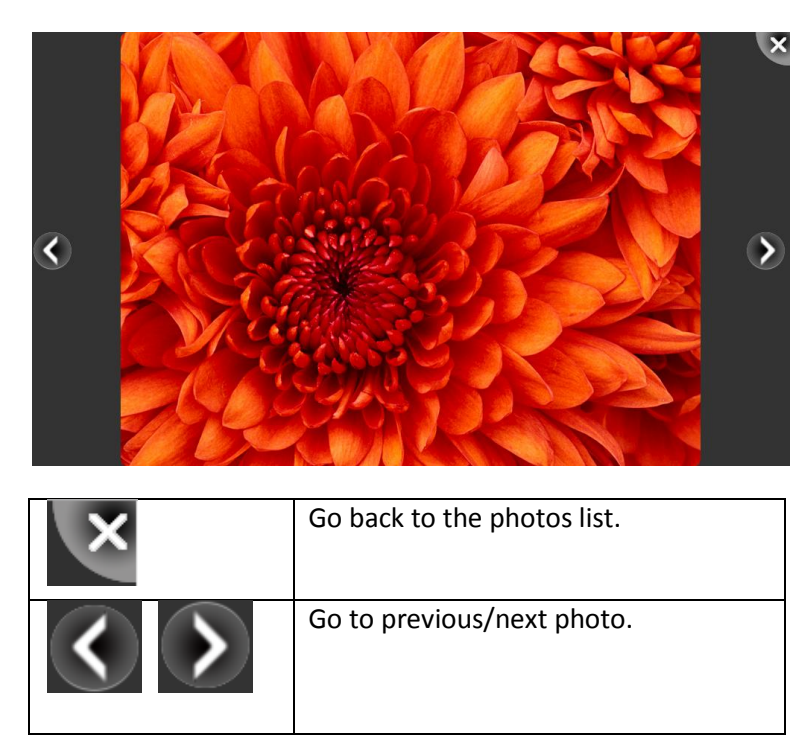

#### 3.4. Listen to music

To listen to music, you can go in the "Music" gallery or in Explorer.

| 🖲 Emtec Connect 🖃 | Back        | Music                                                                                            |
|-------------------|-------------|--------------------------------------------------------------------------------------------------|
| Videos (1)        | <b>(10)</b> | 01 - JUST JACK - Writer's Block.mp3<br>4.2MB 2011-01-22 21:45                                    |
|                   |             | 01 Get Lucky (Radio Edit) [feat. Pharrell Williams].mp3           9.4MB         2014-08-15 22:00 |
| Photos (28)       |             | 06 - JUST JACK - I Talk Too Much.mp3<br>4.8MB 2011-01-22 21:51                                   |
| Music (13)        |             | 08 - JUST JACK - Symphony Of Sirens.mp3<br>4.9MB 2011-01-22 21:47                                |
|                   |             | Kalimba.mp3<br>8MB 2009-07-14 07:32                                                              |
| Documents (3)     |             | Lorde - Royals.mp3<br>7.3MB 2014-07-23 20:19                                                     |
|                   |             | Maid with the Flaxen Hair.mp3           3.9MB         2009-07-14 07:32                           |
|                   |             | Otis Redding - (Sittin' On) The Dock Of The Bay.mp3           2.4MB         1999-10-15 07:46     |
|                   |             | Sleep Away.mp3           4.6MB         2009-07-14 07:32                                          |
|                   |             | Suns of Brixton.mp3           4.7MB         2005-06-26 13:30                                     |

Click on the music file you want to play.

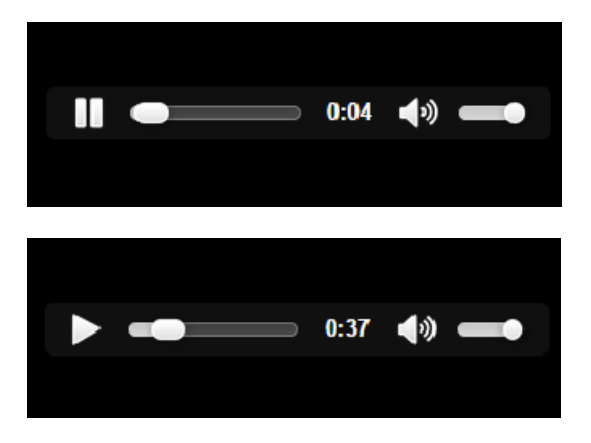

|             | Play   |
|-------------|--------|
|             | Pause  |
| <b>4</b> ») | Volume |

#### 3.5. View documents

To see a document, you can go in the "Documents" gallery or in Explorer.

| C Emtec Connect | Back Documents                                                           |
|-----------------|--------------------------------------------------------------------------|
| Videos (1)      | Paris.docx<br>235.6KB 2014-09-03 11:25<br>Paris.pdf                      |
| Photos (28)     | 221.3KB 2014-09-03 11:25<br>WI-FI_HDD_EN.pdf<br>910.7KB 2012-01-01 01:03 |
| Music (13)      | WI-FI_HDD_EN.pptx<br>8.2MB 2012-01-01 01:03                              |
| Documents (6)   | 867.4KB 2012-01-01 01:03                                                 |
|                 | 0.2mb 2012-01-01-04                                                      |
|                 |                                                                          |
|                 |                                                                          |
|                 |                                                                          |

Just click on the file you want to access and it will open or download.

# **3.6. Explorer functions**

# **3.6.1.** Download/upload files

From the homepage, select "Explorer."

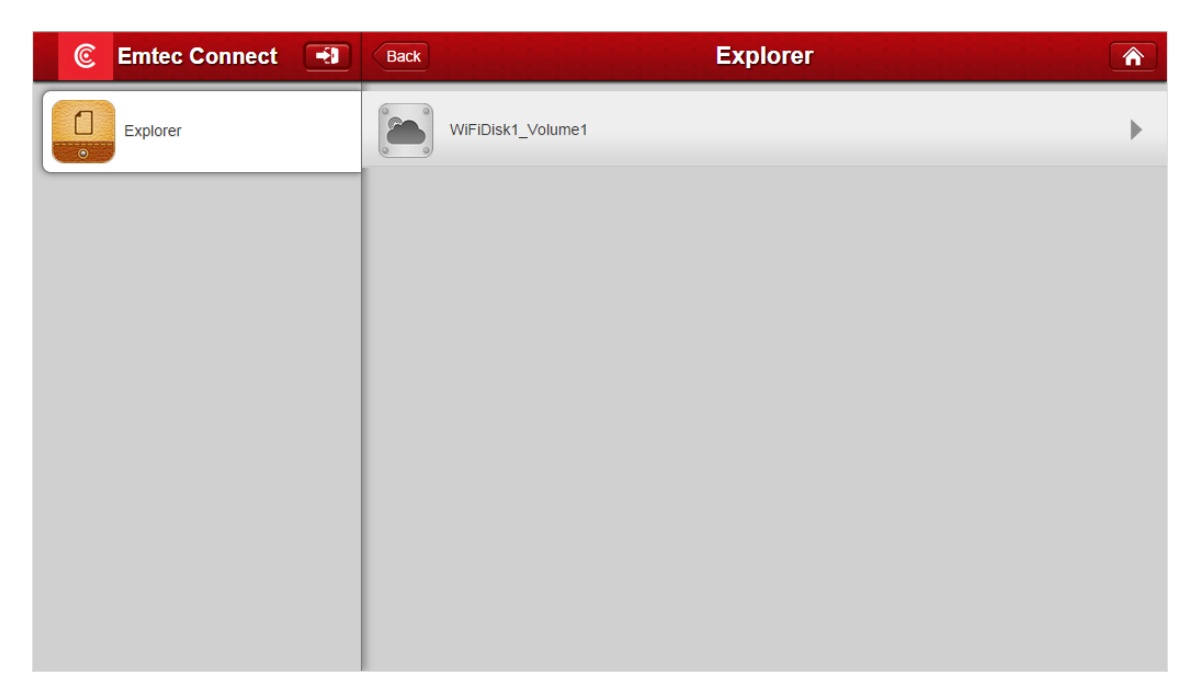

Click on "WiFiDisk1\_Volume1", then "Share" and you will access the folders Videos, Pictures, Music and Documents.

| C Emtec Connect | Back      | Explorer         |   |
|-----------------|-----------|------------------|---|
| Explorer        | <b>4</b>  |                  | • |
|                 |           |                  |   |
|                 | Videos    | 2012-01-01 00:00 |   |
|                 | Pictures  | 2012-01-01 00:00 |   |
|                 | Music     | 2012-01-01 00:00 |   |
|                 | Documents | 2012-01-01 00:00 |   |
|                 |           |                  |   |
|                 |           |                  |   |
|                 |           |                  |   |
|                 |           |                  |   |
|                 |           |                  |   |

| f y | Refresh                                           |
|-----|---------------------------------------------------|
| •   | Create a new folder                               |
| Ŷ   | Upload files from your computer to your Wi-Fi HDD |
|     | Go back to previous screen                        |

To upload files from your computer to your Wi-Fi HDD:

1. Select the folder where you want to upload the files

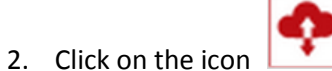

3. Select the file(s) in your computer explorer and click on "Open"

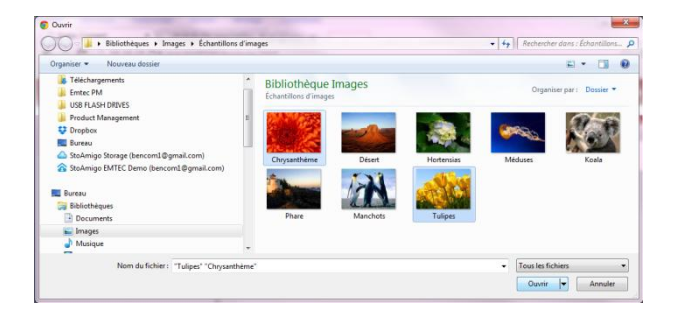

4. The transfer status will show you when the files have been successfully uploaded.

| 📀 Emtec Connect 🖃 |          | Chrysanthemum.jpg      |              |   |
|-------------------|----------|------------------------|--------------|---|
| Explorer          | <u>2</u> | successfully uploaded! | $\mathbf{x}$ | • |
|                   | +        | Tulips.jpg             |              |   |
|                   | 2        | successfully uploaded! |              |   |
|                   |          | OK                     |              |   |
|                   |          |                        |              |   |
|                   | L        |                        |              |   |
|                   | L        |                        |              |   |
|                   | L        |                        |              |   |
|                   | L        |                        |              |   |
|                   | L        |                        |              |   |
|                   |          |                        |              |   |
|                   |          |                        |              |   |

# 3.6.2. Copy/Paste/Rename/Delete files

Click on the icon on a folder or a file and choose the action you want to do.

| C Emtec Connect | Back Explorer              |                        |
|-----------------|----------------------------|------------------------|
| Explorer        | <b>4 1</b>                 | <b>•</b>               |
|                 |                            |                        |
|                 | Videos 2012-01-01 00:00    | ►                      |
|                 | Pictures 2012-01-01 00:00  |                        |
|                 | 2012-01-01 00:00           | Copy Cut Rename Delete |
|                 | Documents 2012-01-01 00:00 | •                      |
|                 |                            |                        |
|                 |                            |                        |
|                 |                            |                        |
|                 |                            |                        |

| Сору   | Copy the selected folder/file   |
|--------|---------------------------------|
| Cut    | Cut the selected folder/file    |
| Rename | Rename the selected folder/file |
| Delete | Delate the selected folder/file |

# 4. Settings

Access the settings of the Wi-Fi HDD by clicking on System icon on homepage. Available settings depend on connection status. When you are connected in Guest mode to your Wi-Fi HDD, only a few settings are available.

#### Settings page when connected

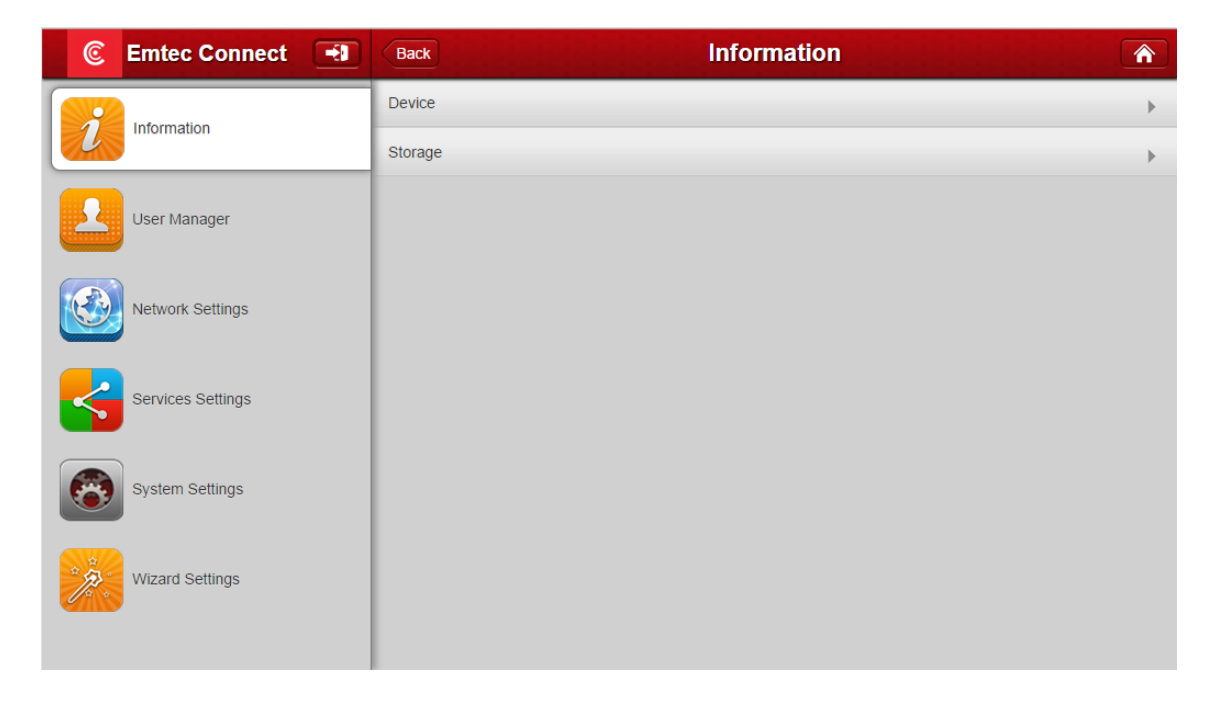

# Settings page when connected in Guest mode

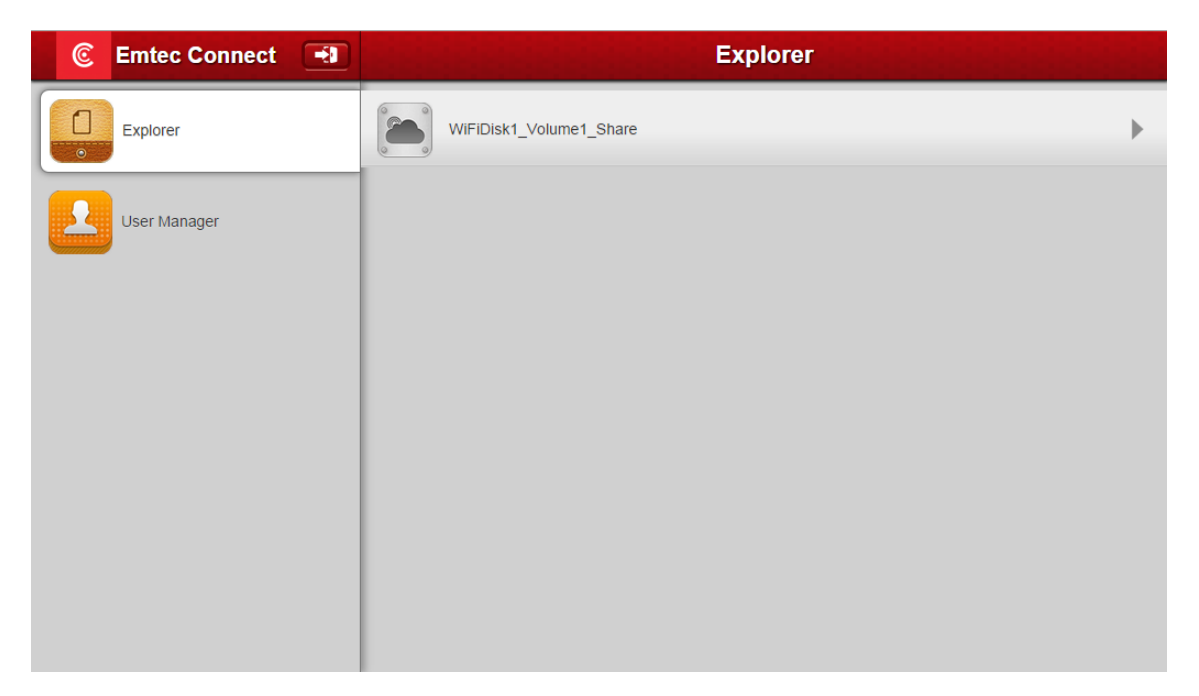

#### 4.1. Information

This section provides detailed information regarding the Wi-Fi HDD and the storage.

# **Device information**

| C Emtec Connect   | Back          | Device | المزمزم بمزمزم بمزم |   |
|-------------------|---------------|--------|---------------------|---|
| Information       | Host Name     |        | Emtec               | ٦ |
|                   | Serial number |        | 1050008895          |   |
|                   | Vendor        |        | Emtec               |   |
| User Manager      | Model         |        | Wi-FiHDD            |   |
|                   | CPU           |        | 1.05 %              |   |
| Network Settings  |               |        |                     |   |
| Services Settings |               |        |                     |   |
| System Settings   |               |        |                     |   |
| Wizard Settings   |               |        |                     |   |
|                   |               |        |                     |   |

# Storage information

Indicates available capacity on your Wi-Fi HDD.

| C Emtec Connect   | Back     | Storage |                |
|-------------------|----------|---------|----------------|
| Information       | UsbDisk1 |         | Available size |
| User Manager      | 500GB    | 0%)     | 498.5GB        |
| Network Settings  |          |         |                |
| Services Settings |          |         |                |
| System Settings   |          |         |                |
| Wizard Settings   |          |         |                |

#### 4.2. User manager

In addition to the connection password to access your Wi-Fi HDD, you can define an "Admin" and a "Guest" modes, with dedicate passwords for each. So your friends or coworkers can access your Wi-Fi HDD with limited access to your settings and data (photos/videos/music/documents) via Guest mode.

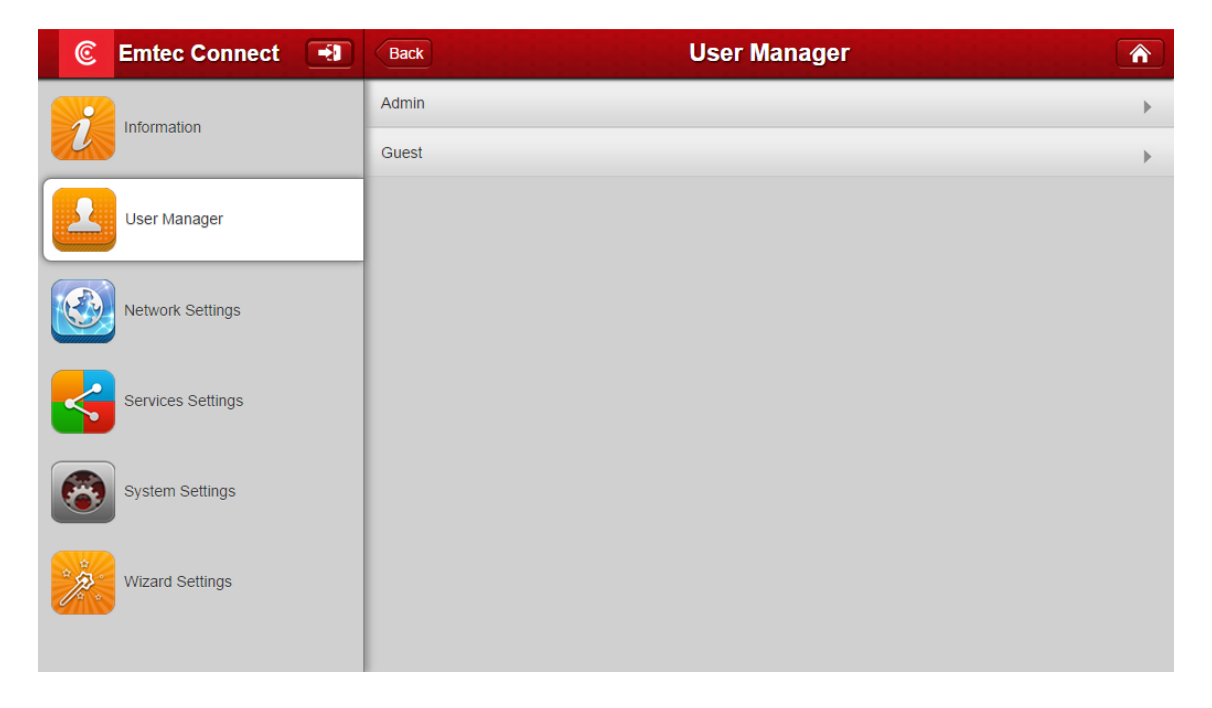

#### Admin password setting:

Enter the password and confirm it. Then save.

| C Emtec Connect   | Back User Manager     |  |
|-------------------|-----------------------|--|
| Information       | 👤 admin               |  |
| User Manager      | Password              |  |
| Network Settings  | Confirm Password Save |  |
| Services Settings |                       |  |
| System Settings   |                       |  |
| Wizard Settings   |                       |  |
|                   |                       |  |

#### **Guest password setting:**

Activate the Guest mode by clicking on "ON".

Enter the wanted password.

Confirm the password and save.

Now, your application access is also protected by a password.

When application is launched, choose admin mode or guest mode.

Enter password and click OK to access the web interface.

| Emtec Connect II  | Back User Manager    | C Emtec Connect   | Back User Manager |
|-------------------|----------------------|-------------------|-------------------|
| Information       | Enable Disable of or | Information       | Enable/Disable    |
| User Manager      |                      | User Manager      | L guest           |
| Network Settings  |                      | Network Settings  | Confirm Password  |
| Services Settings |                      | Services Settings | Save              |
| System Settings   |                      | System Settings   |                   |
| Wizard Settings   |                      | Vilzard Settings  |                   |

#### 4.3. Network settings

#### 4.3.1. Host Name

You can change the host name of the Wi-Fi HDD.

| C Emtec Connect                                                                                                    | Back Host Name                                                                                                    |
|----------------------------------------------------------------------------------------------------|----------------------------------------------------------------------------------------------------|
| Information                                                                                                    | Host Name                                                                                                    |
| User Manager                                                                                                    | Host Name must begin with a letter and followed by a combination of letters, numbers, and dashes (-). The length should be 2-8 characters. |
| Network Settings                                                                                                    | Save                                                                                                    |
| Services Settings                                                                                                    |                                                                                                    |
| System Settings                                                                                                    |                                                                                                    |
| Wizard Settings                                                                                                    |                                                                                                    |
| Oser Manager         Image: Coser Manager         Image: Coser Manager <tr< th=""><th>Iength should be 2-8 characters.</th></tr<> | Iength should be 2-8 characters.                                                                                                    |

Host name will be used to access your Wi-Fi HDD via web browser (host name or IP address can be used to access your Wi-Fi HDD via web browser).

Choose the new name and save.

Enter <u>http://emtec</u> (or replace emtec by the new host name you save) in the address bar of your web browser to access your Wi-Fi HDD via the web browser.

#### 4.3.2. Wi-Fi & LAN

The settings in Wi-Fi & LAN section can be modified based on your needs. See the screenshot below for the available options.

| C Emtec Connect 💽 | Back Wi-Fi & LAN  |
|-------------------|-------------------|
| <b></b>           |                   |
| Information       | Hide SSID over or |
|                   | SSID              |
| User Manager      | Wi-FiHDD-064E     |
|                   | Mode              |
| Network Settings  | 11blg/n           |
|                   | Password          |
| Services Settings |                   |
|                   | MAC Address       |
| System Settings   | IP Address        |
|                   | 10.10.10.254      |
| Wizard Settings   | Subnet Mask       |
|                   | 265.265.0         |
|                   | Region            |
|                   | United States     |
|                   | Channel           |
|                   |                   |
|                   | Security          |
|                   |                   |
|                   |                   |
|                   | Save              |

#### SSID:

You can change the SSID name (device name) of your Wi-Fi HDD. Type-in a combination of letters and numbers only (32 characters maximum). Save your change before exiting.

| C Emtec Connect 🖃 | Back Wi-Fi & LAN                |
|-------------------|---------------------------------|
| Information       | Hide SSID                       |
| User Manager      | SSID<br>WI-FIHDD-954E           |
| Network Settings  | Mode       11b/g/n              |
| Services Settings | Password                        |
| System Settings   | 00:1C:C2:11:95:4E<br>IP Address |
| Wizard Settings   | 10.10.254           Subnet Mask |
|                   | 255.255.255.0<br>Region         |

# Mode:

The default setting is 11b/g/n. You can manually set the modes to 11Mbps (802.11b), 54MBPS (802.11g), and 150Mbps (802.11n) by selecting in the list. Save your change before exiting.

| C Emtec Connect 🖃 | Back                            | Wi-Fi & LAN        |             |
|-------------------|---------------------------------|--------------------|-------------|
| Information       | Hide SSID                       |                    | <b>10</b>   |
| User Manager      | SSID<br>Wi-FiHDD-954E           | 802.11b<br>802.11g |             |
| Network Settings  | Mode<br>11b/g/n                 | 802.11n<br>11b/g/n | <b>&gt;</b> |
| Services Settings | MAC Address                     |                    |             |
| System Settings   | 00:1C:C2:11:95:4E<br>IP Address |                    |             |
| Wizard Settings   | 10.10.10.254<br>Subnet Mask     |                    |             |
|                   | 255.255.255.0                   |                    |             |

# Password:

Change the password. Save your change before exiting.

| Emtec Connect III | Back Wi-Fi & LAN                          |        |
|-------------------|-------------------------------------------|--------|
| Information       | Hide SSID                                 | ON OFF |
| User Manager      | SSID<br>Wi-FiHDD-954E                     |        |
| Network Settings  | Mode<br>11b/g/n                           |        |
| Services Settings | MAC Address                               |        |
| System Settings   | 00:1C:C2:11:95:4E<br>IP Address           |        |
| Wizard Settings   | 10.10.254<br>Subnet Mask<br>255.255.255.0 |        |

# IP Adress:

The default IP address is set to 10.10.10.254. You can change it. Save your change before exiting.

| C Emtec Connect   | Back Wi-Fi & LAN                                       |
|-------------------|--------------------------------------------------------|
| Information       | Hide SSID                                              |
| User Manager      | SSID<br>WI-FIHDD-954E                                  |
| Network Settings  | Mode       11b/g/n                                     |
| Services Settings | Password MAC Address                                   |
| System Settings   | 00:1C:C2:11:95:4E<br>IP Address                        |
| Wizard Settings   | 10.10.10.254<br>Subnet Mask<br>255.255.255.0<br>Region |

# Subnet mask:

The default subnet mask is set to 255.255.255.0. You can change it. Save your change before exiting.

| 📀 Emtec Connect 🖃 | Back Wi-Fi & LAN                          |
|-------------------|-------------------------------------------|
| Information       | Hide SSID                                 |
| User Manager      | SSID<br>WI-FIHDD-954E                     |
| Network Settings  | Mode       11b/g/n                        |
| Services Settings | MAC Address                               |
| System Settings   | 00:1C:C2:11:95:4E<br>IP Address           |
| Wizard Settings   | 10.10.254<br>Subnet Mask<br>255.255.255.0 |
| Wizard Settings   | Subnet Mask 255.255.255.0                 |

# Region:

Choose your region among the list.

| C Emtec Connect   | Back               | Wi-Fi & LAN   | <b>^</b> |
|-------------------|--------------------|---------------|----------|
|                   | 11b/g/n            |               |          |
|                   | Password           |               |          |
|                   |                    |               |          |
| User Manager      | MAC Address        |               |          |
|                   | 00:1C:C2:11:95:4E  |               |          |
|                   | IP Address         |               |          |
| Network Settings  | 10.10.10.254       | United States |          |
|                   | Subnet Mask        | Britain       |          |
| Services Settings | 255.255.255.0      | China         |          |
|                   | Region             | Japan         |          |
| System Settings   | United States      | Germany       |          |
|                   | Channel            |               |          |
| Wizard Settings   | 3                  |               |          |
|                   | Security           |               |          |
|                   | Mixed WPA/WPA2-PSK |               |          |

# Channel:

Change the number of channels on your Wi-Fi HDD. Save your change before exiting. Auto mode is recommended.

| 📀 Emtec Connect 🖃 | Back               | Wi-Fi & LAN | <b>^</b> |
|-------------------|--------------------|-------------|----------|
|                   | 11b/g/n            |             |          |
| Information       | Password           |             |          |
|                   |                    |             |          |
| User Manager      | MAC Address        |             |          |
|                   | 00:1C:C2:11:95:4E  |             |          |
| Notwork Sottings  | IP Address         |             |          |
| Network Settings  | 10.10.10.254       |             |          |
|                   | Subnet Mask        |             |          |
| Services Settings | 255.255.255.0      | auto        |          |
|                   | Region             | 1           |          |
| System Settings   | United States      | 2           | •        |
|                   | Channel            | 3           |          |
| Wizard Settings   | 3                  | 4           | •        |
|                   | Security           |             |          |
|                   | Mixed WPA/WPA2-PSK |             |          |

# Security:

Change the security mode and the password of the Wi-Fi connection of your Wi-Fi HDD. Save your change before exiting.

| C Emtec Connect   | Back               | Wi-Fi & LAN        |   |
|-------------------|--------------------|--------------------|---|
|                   | MAC Address        |                    |   |
|                   | IP Address         |                    |   |
| User Manager      | 10.10.10.254       |                    |   |
|                   | Subnet Mask        |                    |   |
| Network Settings  | Region             |                    |   |
|                   | United States      |                    | ► |
| Services Settings | Channel            | None               |   |
|                   | 3                  | WPA-PSK            | ▶ |
| System Settings   | Security           | WPA2-PSK           |   |
|                   | Mixed WPA/WPA2-PSK | Mixed WPA/WPA2-PSK |   |
| Wizard Settings   |                    |                    |   |
|                   |                    | Save               |   |
|                   |                    |                    |   |

#### 4.3.3. DHCP Server

The DHCP or Dynamic Host Configuration Protocol is a network protocol that enables a server to automatically assign an IP address to a device connected to a network. By default, the DHCP Server option is enabled. You can disable this option by clicking on "OFF" if you want to manually modify the settings. Save your changes before exiting.

| C Emtec Connect   | Back DHCP                     | Server 👚 |
|-------------------|-------------------------------|----------|
| Information       | DHCP Server                   | ON OFF   |
| User Manager      | Start Address 10.10.10.1      |          |
| Network Settings  | End Address 10.10.10.50       |          |
| Services Settings | Gateway 10.10.254 Primary DNS |          |
| System Settings   | 10.10.254<br>Second DNS       |          |
| Wizard Settings   |                               |          |
|                   | Client List                   | Save     |

#### 4.3.4. Internet

There are two available Internet Access options:

- Wireless Access, connecting the Wi-Fi HDD to another wireless device to have the internet access.
- Wired Access, connecting an Ethernet cable into the Wi-Fi HDD Ethernet port.

# Wireless access:

Select "Wireless access" in Internet access mode and "Save".

| C Emtec Connect   | Back Internet   |
|-------------------|-----------------|
|                   |                 |
|                   | Wireless Access |
|                   | Wired Access    |
| User Manager      |                 |
|                   | DHCP            |
| Network Settings  | Manual          |
| Network Settings  | SSID Scan       |
| Services Settings | Dexxon_Prive    |
|                   | HPM1217-842C36  |
| System Settings   | Password        |
| U System Octaings |                 |
|                   |                 |
| Wizard Settings   | Save            |
|                   |                 |
|                   |                 |

Then you can choose the Wi-Fi connection in the network list. Enter the Wi-Fi password if needed (Password is requested for secured connection).

| You can modify the wireless access to | Internet clicking on "Manual". | See the screenshot below. |
|---------------------------------------|--------------------------------|---------------------------|
|---------------------------------------|--------------------------------|---------------------------|

| C Emtec Connect   | Back Internet   |
|-------------------|-----------------|
| <b></b>           |                 |
|                   | Wireless Access |
|                   | Wired Access    |
| User Manager      | Duce            |
|                   |                 |
| Network Settings  | Manual          |
|                   | SSID Scan       |
| Services Settings | Dexxon_Prive    |
|                   | HPM1217-842C36  |
| Contras Catilians | Password        |
| System Settings   |                 |
| <u>888</u>        |                 |
| Wizard Settings   | IP Address      |
|                   | Subnet Mask     |
|                   |                 |
|                   | Gateway         |
|                   |                 |
|                   | Primary DNS     |
|                   | Second DNS      |
|                   |                 |
|                   |                 |
|                   | Save            |
|                   |                 |

# Wired access:

Connect an Ethernet cable to the Ethernet port of your Wi-Fi HDD. Select "Wired access" in Internet access mode and "Save". You are connected.

| C Emtec Connect   | Back Internet            |
|-------------------|--------------------------|
| Information       | Wireless Access          |
|                   | Wired Access             |
| User Manager      | Wired Access             |
| Network Settings  | PPPoE                    |
|                   | Static IP                |
| Services Settings | Dynamic IP               |
|                   | IP Address               |
| System Settings   | 10.33.64.110             |
|                   | 255.255.0.0              |
| Wizard Settings   | Gateway                  |
|                   | 10.33.2.1<br>Primary DNS |
|                   | 10.33.1.1                |
|                   | Second DNS               |
|                   | 10-35,20,1               |
|                   | Save                     |

By selecting the Wired Access option, the Dynamic IP is selected as the default setting. You can manually assign your own IP address by clicking on the Static IP option.

| C Emtec Connect   | Back Internet   |
|-------------------|-----------------|
|                   |                 |
| Information       | Wireless Access |
|                   | Wired Access    |
| User Manager      | Wired Access    |
| Network Settings  | PPPoE           |
| Network Settings  | Static IP 🖌     |
| Services Settings | Dynamic IP      |
|                   | IP Address      |
| System Settings   | Subnet Mask     |
| Wizard Settings   | Gateway         |
|                   |                 |
|                   | Primary DNS     |
|                   | Second DNS      |
|                   |                 |
|                   |                 |
|                   | Save            |

#### 4.4. Services settings

# 4.4.1. Samba

To enable Samba click on "ON".

This service enables you to map your Wi-Fi HDD as a network drive and to access the files stored on your Wi-Fi HDD via your computer explorer.

| C Emtec Connect 📑 | Back Samba Service         |  |
|-------------------|----------------------------|--|
| Information       | Enable Samba Service ON OF |  |
| User Manager      | Save                       |  |
| Network Settings  |                            |  |
| Services Settings |                            |  |
| System Settings   |                            |  |
| Wizard Settings   |                            |  |
|                   |                            |  |

#### 4.4.1. UPNP (Media server)

To enable UPNP click on "ON".

This service enables you to open your multimedia files with the multimedia player(s) installed on your computer.

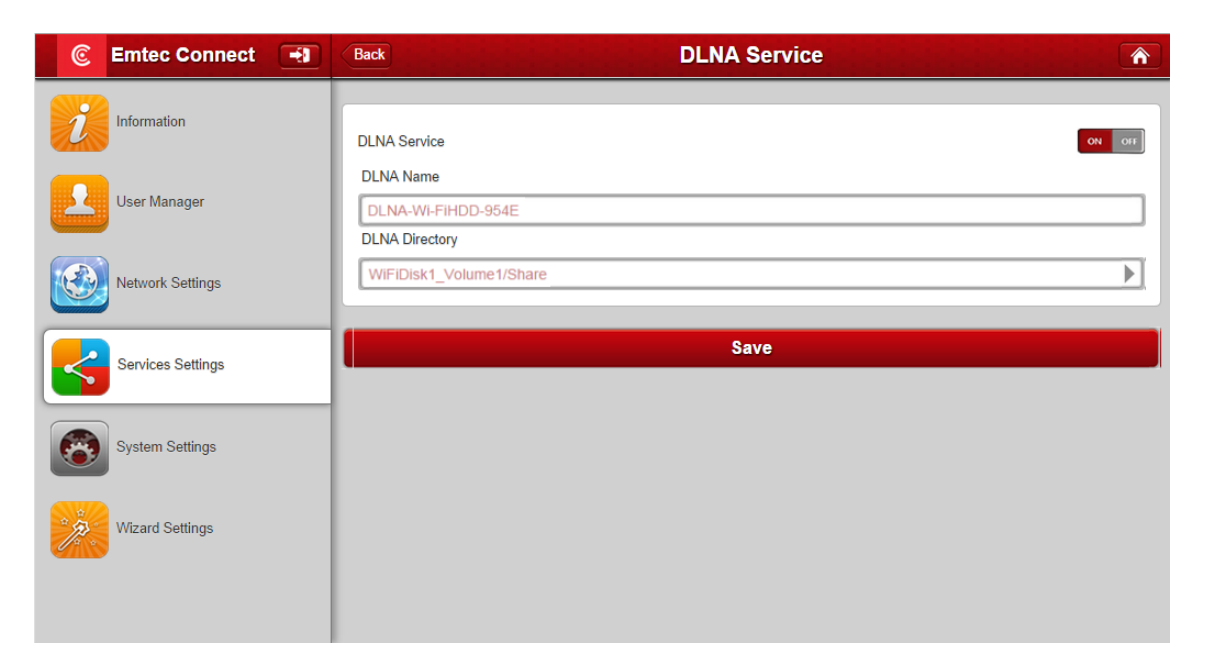

# 4.5. System settings

#### 4.5.1. Time settings

Click on the drop-down list and select the region you are located and switch-on the "Automatically synchronize with an Internet Time Server". This will automatically update the time when the Wi-Fi HDD is connected to the internet.

| C Emtec Connect   | Back Time Settings                                     |          |
|-------------------|--------------------------------------------------------|----------|
| Information       | Time Zone<br>(GMT+00:00)Greenwich                      |          |
| User Manager      | Daylight Saving Time                                   | ON OFF   |
| Network Settings  | Automatically synchronize with an Internet Time Server | ON OFF   |
| Services Settings | Time Sync Frequency Every Day                          | Sync Now |
| System Settings   | Date                                                   |          |
| Wizard Settings   | Time<br>14 45 14<br>Hours Minutes Seconds              |          |
|                   | Save                                                   |          |

| C Emtec Connect   | Back Time Settings                                     |          |
|-------------------|--------------------------------------------------------|----------|
|                   | (GMT+00:00)Greenwich                                   |          |
| Information       | Time Zone (GMT+01:00)Amsterdam                         |          |
|                   | (GMT+00:00)Greenwich (GMT+01:00)Belgrade               | <u> </u> |
| User Manager      | Daylight Saving Time (GMT+01:00)Brussels               | ON OFF   |
|                   | (GMT+01:00)Sarajevo                                    |          |
| Network Settings  | Automatically synchronize with an Internet Time Server | ON OFF   |
| Services Settings | Time Sync Frequency                                    | Sync Now |
|                   | Every Day                                              |          |
| System Settings   | Date                                                   |          |
|                   | 2014 9 26                                              |          |
| Wizard Settings   | year monun day                                         |          |
|                   | 14 , 52 , 49 ,                                         |          |
|                   | Hours Minutes Seconds                                  |          |
|                   | 1                                                      |          |
|                   | Save                                                   |          |

| C Emtec Connect   | Back Time Settings                                                                  |
|-------------------|-------------------------------------------------------------------------------------|
| Information       | Time Zone                                                                           |
| User Manager      | Every Day       Daylight Saving Time       2 Days                                   |
| Network Settings  | Automatically synchronize with an In 4 Days                                         |
| Services Settings | Time Sync Frequency     5 Days       6 Days     Sync Now       Every Day     7 Days |
| System Settings   | Date 2014 9 26 2                                                                    |
| Wizard Settings   | year month day<br>Time<br>14 52 49<br>Hours Minutes Seconds                         |
|                   | Save                                                                                |

The "Time Sync Frequency" can be set to everyday, every 2 days, every 3 days, up to every 7 days.

Save your changes before exiting.

# 4.5.2. Firmware upgrade

Web Upgrade: The device firmware can be upgraded by following the simple steps below.

| C Emtec Connect 📑 | Back Firmware Upgrade                                                                         |
|-------------------|-----------------------------------------------------------------------------------------------|
| Information       | Current firmware version 2.000.014                                                            |
| User Manager      | New firmware version Browse                                                                   |
| Network Settings  | Upgrade in progress, do not cut off the power, otherwise the upgrade will fail and the device |
| Services Settings | cannot start properly!                                                                        |
| System Settings   |                                                                                               |
| Wizard Settings   |                                                                                               |
|                   |                                                                                               |

1. Download and save the latest firmware version on your computer.

2. Click on "Browse", search and locate the firmware file on your computer and then click on the "Open" button as seen on the screenshot below.

3. The latest firmware update file will appear in the field "New Firmware Upgrade". Click on "Firmware Upgrade".

| C Emtec Connect 🖃 | Back Firmware Upgrade                                                                                                |
|-------------------|----------------------------------------------------------------------------------------------------|
| Information       | Current firmware version                                                                                             |
| User Manager      | New firmware version WI-FiDisk upgrade Browse                                                                        |
| Network Settings  | Firmware Upgrade                                                                                                    |
| Services Settings | Upgrade in progress, do not cut off the power, otherwise the upgrade will fail and the device cannot start properly! |
| System Settings   |                                                                                                    |
| Wizard Settings   |                                                                                                    |

4. Once the firmware has been installed, the warning message as seen on the screenshot below will appear and the device will automatically reboot and will go back into the login screen.

#### 4.5.3. Reset settings

This function will reset all your customized settings or whatever changes you made back to its original settings.

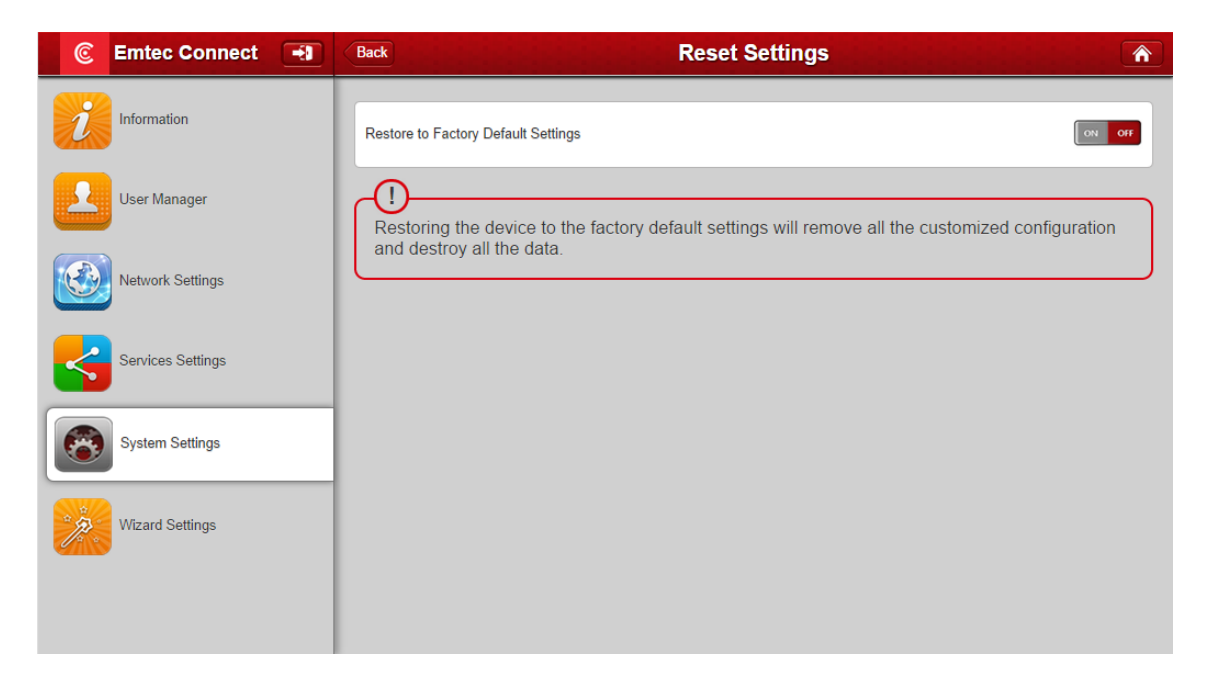

The Wi-Fi HDD will automatically reboot once the restoring to the factory default settings have been completed.

#### 4.6. Wizard settings

This wizard will guide you through the step-by-step process on configuring the Wi-Fi HDD as seen on the screenshots below.

Click on the "Next" to start.

| C Emtec Connect   | (Back                                                                               |
|-------------------|-------------------------------------------------------------------------------------|
| Information       | This wizard will guide you through a step-by-step process to configure your device. |
| User Manager      | Next                                                                                |
| Network Settings  |                                                                                     |
| Services Settings |                                                                                     |
| System Settings   |                                                                                     |
| Wizard Settings   |                                                                                     |
|                   |                                                                                     |
|                   |                                                                                     |
|                   |                                                                                     |

#### 4.6.1. Step 1: Internet settings

There are two available Internet Access options:

- Wireless Access, connecting the Wi-Fi HDD to another wireless device to have the internet access.
- Wired Access, connecting an Ethernet cable into the Wi-Fi HDD Ethernet port.

#### Wireless access:

Select "Wireless access"

Then you can choose the Wi-Fi connection in the network list. Enter the Wi-Fi password if needed (Password is requested for secured connection).

| C Emtec Connect   | Back Internet settings | Â |
|-------------------|------------------------|---|
|                   | Witelans Assess        |   |
|                   |                        | _ |
|                   | Wiled Access           |   |
|                   | DHCP                   | - |
| Notwork Sottings  | Manual                 |   |
| Network Settings  | SSID Scan              |   |
| Services Settings | Dexxon_Prive           |   |
|                   | HPM1217-842C36         |   |
| System Settings   | Password               |   |
| Wizard Settings   | Next Skip              |   |
|                   |                        |   |
|                   |                        |   |

You can modify the wireless access to Internet clicking on "Manual". See the screenshot below.

| C Emtec Connect   | Back Internet settings     |   |
|-------------------|----------------------------|---|
| Information       | Wireless Access            |   |
| User Manager      | Wired Access               |   |
| Network Settings  | Manual 🗸                   |   |
|                   | SSID Scan Dexxon_Prive     |   |
| Services settings | HPM1217-842C36<br>Password |   |
| System Settings   |                            | כ |
| Wizard Settings   | IP Address                 |   |
|                   | Subnet Mask                |   |
|                   | Galeway                    |   |
|                   | Primary DNS                | J |
|                   |                            |   |
|                   | Next Skip                  |   |

#### Wired access:

Connect an Ethernet cable to the Ethernet port of your Wi-Fi HDD. Select "Wired access" in Internet access mode and "Save". You are connected.

| C Emtec Connect 📑 | Back Internet settings |
|-------------------|------------------------|
|                   |                        |
| Information       | Wireless Access        |
|                   | Wired Access           |
| User Manager      | Wired Access           |
| Network Settings  | PPPoE                  |
| Includin Sciencys | Static IP              |
| Services Settings | Dynamic IP             |
|                   | IP Address             |
| System Settings   | 10.33.64.114           |
|                   | Subnet Mask            |
| Wizard Settings   | 255.255.0.0            |
|                   | Gateway                |
|                   | 10.33.2.1              |
|                   | Primary DNS            |
|                   | 10.33.1.1              |
|                   | Second DNS             |
|                   | 10.33.20.1             |
|                   |                        |
|                   | Next Skip              |
|                   |                        |

By selecting the Wired Access option, the Dynamic IP is selected as the default setting. You can manually assign your own IP address by clicking on the green arrow and select the Static IP option.

#### 4.6.2. Step 2: User setting

The next step is to change the admin default password. Click on the "Next" button once the password has been modified. You can click on the "Skip" button to keep the default password.

| C Emtec Connect 🖃 | Back User S      | Setting 🕥 |
|-------------------|------------------|-----------|
| Information       | admin            |           |
| User Manager      | Password         |           |
| Network Settings  | Confirm Password | Skip      |
| Services Settings |                  |           |
| System Settings   |                  |           |
| Wizard Settings   |                  |           |

The system will start rebooting. This process will take approximately 2 minutes as seen on the image below.

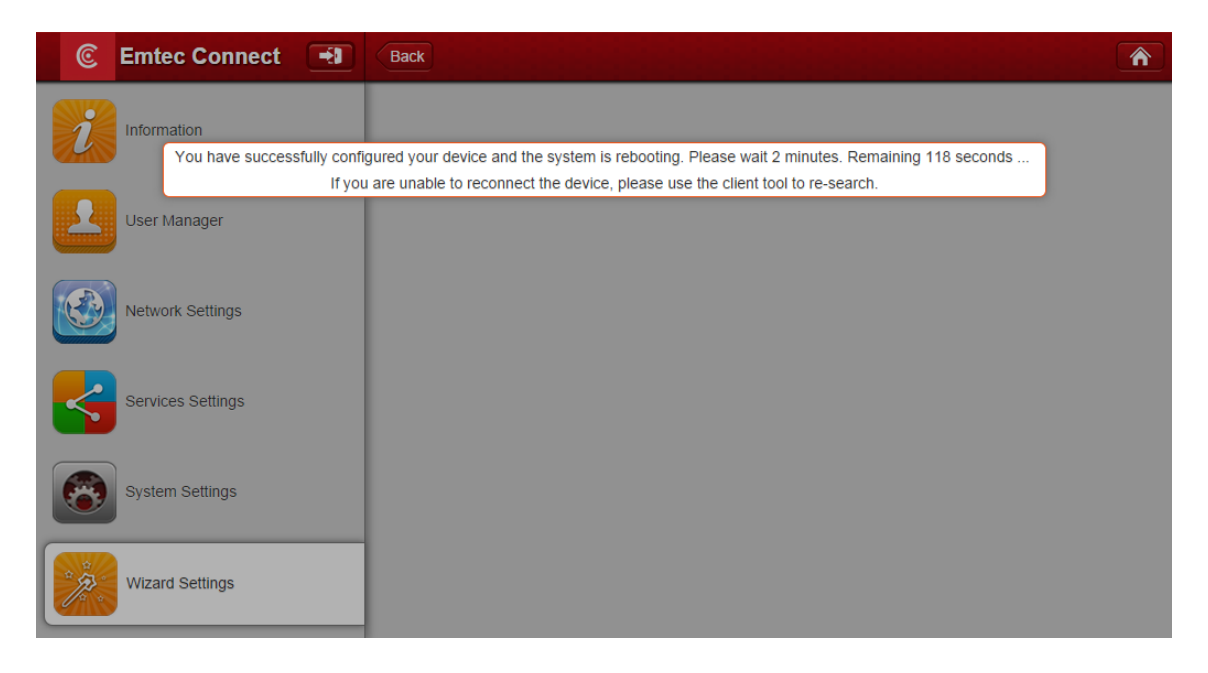

# 5. Log out

To log out, click on the icon 🞫

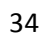